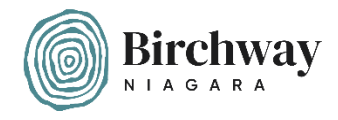

## A quick guide to setting up a fundraising page for Birchway Niagara on CanadaHelps.org

Step 1. – Log in to CanadaHelps.org and click on "Sign In"

| Canada<br>Helps.org | Donate ∨<br>le              | Fundraise 🗸                           | About Us 🗸 | Blog              | FR                         | Help<br>Q Search | Receipts<br>Sign In | For Charities<br>Giving Basket |  |
|---------------------|-----------------------------|---------------------------------------|------------|-------------------|----------------------------|------------------|---------------------|--------------------------------|--|
|                     | Canada's<br>4,517,46        | <b>best desti</b><br>7 Canadians have | nation fo  | r don<br>,317,391 | nating and fund            | raising (        | online.             |                                |  |
|                     | Get Started: Find a Charity |                                       |            |                   |                            |                  |                     |                                |  |
|                     | Pick a categ                | ory that is close to y                | your heart | Or                | Search by charity name, BN | l or keyword     | Search              |                                |  |
|                     |                             |                                       |            |                   |                            |                  |                     |                                |  |

**Step 2.** – Enter your log-in information or choose "Sign up now" to create a new account.

| Sign In To Your Account                        |              |  |  |  |
|------------------------------------------------|--------------|--|--|--|
| Don't have an account yet? <u>Sign up now.</u> |              |  |  |  |
| YOUR EMAIL ADDRESS OR CHARITY USERNAME         |              |  |  |  |
| youremail@domain.ca                            |              |  |  |  |
| PASSWORD                                       |              |  |  |  |
| •••••                                          | X            |  |  |  |
| <u>Forgot you</u>                              | ur password? |  |  |  |
| Sign In                                        |              |  |  |  |
| OR                                             |              |  |  |  |
| G Continue With Google                         |              |  |  |  |
|                                                |              |  |  |  |

Step 3. - In the "Fundraise" menu, choose "Create a Fundraiser"

| Dashbard                         | Fundraising Ideas                              | Donations | , avountes |
|----------------------------------|------------------------------------------------|-----------|------------|
| Your Donor Accou                 | GivingTuesday Fundraisers<br>Find a Fundraiser | Monthly   | Favourites |
| Generation de simple Donate ✓ Fe | Create a Fundraiser                            | Blog      | Q Search   |

## Step 4. – Then click "Create Your Fundraiser"

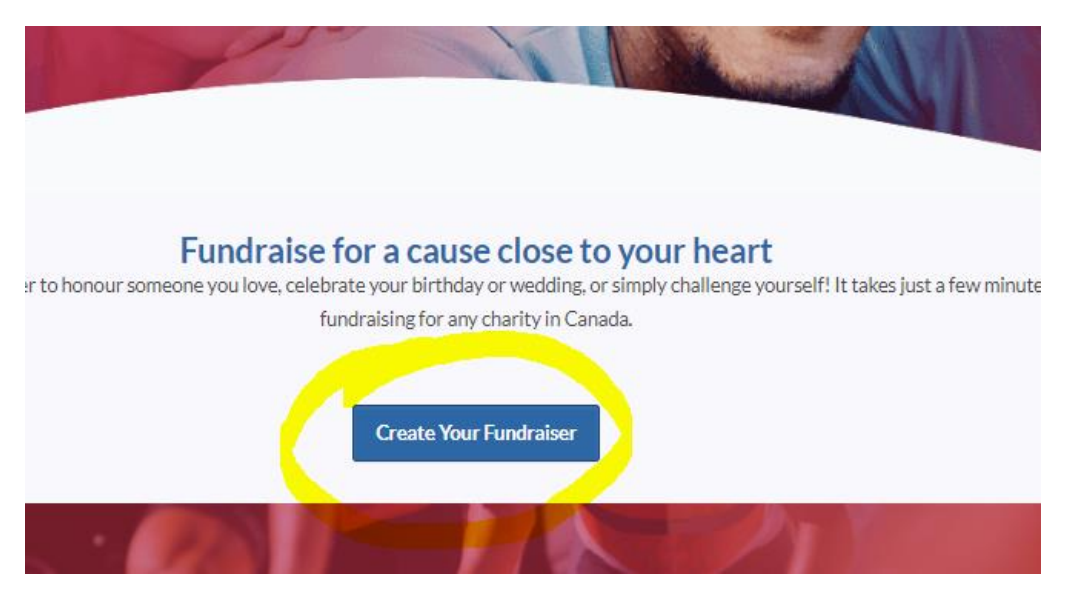

## Step 5. – Search for Birchway Niagara.

| Who are you fundra        | ising for?                                                                                                    |
|---------------------------|----------------------------------------------------------------------------------------------------|
| Add at least one ch       | arity.                                                                                                    |
| Find the charity you want | n                                                                                                    |
| Find the charter you want | to fundraise for by typing the chanty's name of keywords that describe it in these archibox. To fundraise for more than one chan |

## **Step 6.** – Click on the "Add Charity" button next to Birchway Niagara.

 $\times$ 

| Charity | Search | Results |
|---------|--------|---------|
|---------|--------|---------|

|                                      | Name             | Location                                               |
|--------------------------------------|------------------|--------------------------------------------------------|
| Narrow Your Results by Category      | Birchway Niagara | Niagara Falls, ON Add Charity                          |
| None                                 |                  | Birchway Niagara protects and empowers women and       |
| <ul> <li>Animal Charities</li> </ul> | Birchway         | children by providing shelter, support and programs to |
| ○ Arts & Culture                     | bitchway         | end abuse.                                             |
| <ul> <li>Education</li> </ul>        |                  |                                                        |
| <ul> <li>Environment</li> </ul>      |                  |                                                        |
| ⊖ Health                             |                  |                                                        |

**Step 7.** – Enter all the information about your fundraising page in the fields provided.

| Vho are vou fundraisie          | ng for?                                                                                                    |
|---------------------------------|----------------------------------------------------------------------------------------------------|
| mo are you rundraisir           |                                                                                                    |
| Add at least one charit         | iy.                                                                                                    |
| Find the charity you want to f  | fundraise for by typing the charity's name or keywords that describe it in thesearch box. To fundraise for more than one char |
| simply repeat this step.        |                                                                                                    |
| Birchway Niagara                | Search                                                                                                    |
| Selected Charity List           |                                                                                                    |
| Birchway Niaga                  | ara Remove                                                                                                    |
| Birchway General Fund           | ¥                                                                                                    |
|                                 |                                                                                                    |
| bout Your Fundraiser            |                                                                                                    |
| Select the type of fundraiser   |                                                                                                    |
| Birthday                        |                                                                                                    |
| This field is required.         |                                                                                                    |
| Enter the name of the person    | s celebrating a birthday                                                                                                    |
| Jennifer                        |                                                                                                    |
| Enter the title of your fundra  | iser                                                                                                    |
| Jennifer's Birthday Fundrais    | 987<br>                                                                                                    |
| Set your fundraising period     |                                                                                                    |
| Start Date                      | End Date                                                                                                    |
| 2023-11-29                      | 2023-12-29                                                                                                    |
|                                 | The fundraiser end time will be set                                                                                           |
|                                 | to 3am EST of the date you choose.                                                                                            |
| Set your fundraising goal       |                                                                                                    |
| Goal Amount                     |                                                                                                    |
| \$ 700                          |                                                                                                    |
| Enter the name of the page o    | wher                                                                                                    |
| Jennifer McQuestion             |                                                                                                    |
| In emails we refer to the page  | s owner. Enter your name if you are fundraising as an individual. Otherwise, enter the name of the group or organization.     |
| Make the list of received d     | Sonations visible to all visitors to my page.                                                                                 |
| Send me an email each tim       | ne someone makes a donation to my fundraiser.                                                                                 |
|                                 |                                                                                                    |
| our Fundraising Story           |                                                                                                    |
| Inspire your friends, family an | nd co-workers to support the cause through your fundraising story. The better they connect with your story, the more likely   |
| they will make a donation. Be   | sure to not just tell them what the cause is, but why the cause is important to you.                                          |
| Your Fundraising Story          | / (English)                                                                                                    |
| Personal Message                |                                                                                                    |
| ♦ Pormats - E                   | 3 <i>I</i> <u>U</u> d <sup>o</sup>                                                                                            |
| This is a charity close to      | o my heart                                                                                                    |
|                                 |                                                                                                    |
|                                 |                                                                                                    |
|                                 |                                                                                                    |
|                                 |                                                                                                    |
|                                 |                                                                                                    |

**Step 8. –** Once you have filled in all of the fields, click on the "Create Fundraising Page" button

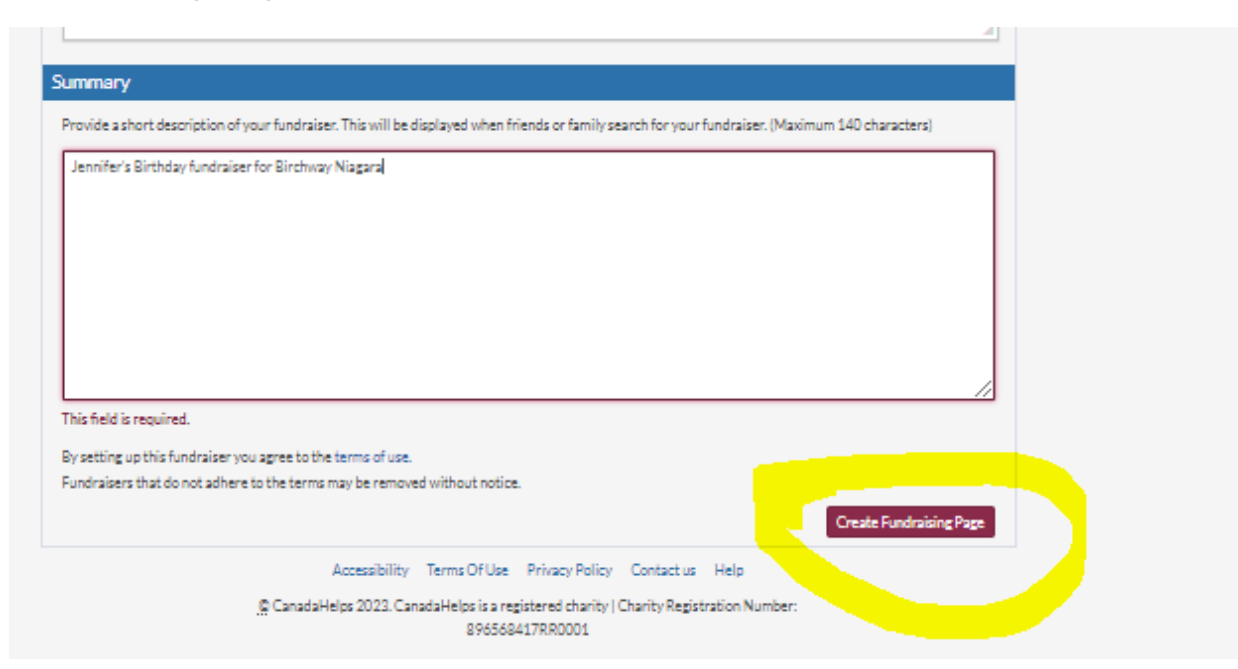

**Step 9.** – Optional: Add images and videos to your page to add impact then save!

| Featured Image                                                                                                    |                                                                         |
|----------------------------------------------------------------------------------------------------|-------------------------------------------------------------------------|
| Make your page more impactful by including a featured image that reli                                                                                                    | ites to the reason for your fundraising or the cause.                   |
| report 2023_cover_image PNG Remove                                                                                                    |                                                                         |
| Allied<br>against<br>abuse.                                                                                                    |                                                                         |
| Image must be at least 400px x 400px but no larger than 2000px x 200                                                                                                    | Opx. Supported formats include JPG, PNG and GIF                         |
| Media Gallery                                                                                                    |                                                                         |
| Nothing engages visitors more than pictures and videos. Share all relevances and videos to your collect                                                                                                    | rant images and videos here. For best results, its recommended that you |
| upidad 4 of more images and videos to your gallery.                                                                                                    |                                                                         |
| Images                                                                                                    | Videos                                                                  |
| Image                                                                                                    | Add a Video                                                             |
| PLEASURE THE AND THE ADDRESS OF THE ADDRESS OF THE |                                                                         |
| Caption                                                                                                    |                                                                         |
|                                                                                                    |                                                                         |
| Remove                                                                                                    |                                                                         |
| Add an Image                                                                                                    |                                                                         |
|                                                                                                    |                                                                         |

**Step 10.** – Copy and paste the link provided and share it with your friends, family and colleagues to start your fundraising campaign!

| - Alanuh mané muhué                                                                                                    | V source                                     | Incourseron         | -        | DURAL |
|----------------------------------------------------------------------------------------------------|----------------------------------------------|---------------------|----------|-------|
| Congratulations. Your Fundraiser is ready!                                                                                                    |                                              |                     |          |       |
| Visit or Share your page                                                                                                    |                                              |                     |          |       |
| Your page is now available at:<br>www.canadahelps.org/en/pages/jennifers-birthday-fundraiser/<br>Visit your page and review it now.                                                      |                                              |                     |          |       |
| Edit your page, track donations and promote your page anytime from the Fundraising tab or                                                                                                | your CanadaHelps account.                    |                     |          |       |
| Share your page and your fundraising progress often using the social media and email sharin<br>Fundraising tab or your CanadaHelps account. Start spreading the word now using the icons | ng features on your published pa<br>s below: | ge and accessible f | irom the |       |
| f У in 🖂 🕻                                                                                                    |                                              |                     |          |       |

Thank you for setting up a fundraiser in support of Birchway Niagara! If you need support, feel free to reach out to Birchway Niagara's Communications Manager, Jennifer, at jenniferm@birchway.ca or 905– 356–3933 ext. 239.